# Dohodnina

Zadnja sprememba 10/01/2025 9:35 am CET

Navodilo velja za pripravo podatkov, obvestil in datoteke za dohodnino.

Pripravimo lahko podatke za poročanje FURS-u (upoštevane olajšave za vzdrževane družinske člane) in tiskamo obvestila delavcem o obračunani akontaciji dohodnine za leto.

Pred pripravo podatkov moramo biti pozorni, da imamo izbrano ustrezno leto.

- 1 V meniju Plače > izberemo Dohodnina.
- 2 Najprej izberemo leto za katerega pripravljamo podatke
- 3 in kliknemo Najdi,
- 4 nato kliknemo **Prenos iz plač in DOP**.

**5** program bo prikazal tabelo z zbranimi podatkih o delavcih in njihovih dohodkih.

Če smo podatke enkrat že prenesli iz plač in drugih osebnih prejemkov (oziroma smo jih ročno vnesli) in želimo prenos ponoviti, program ponudi dve možnosti:

- Pobriši (program pobriše prej prenesene in ročno vnesene podatke)
- Dodaj (program doda podatke, ki še niso bili preneseni)

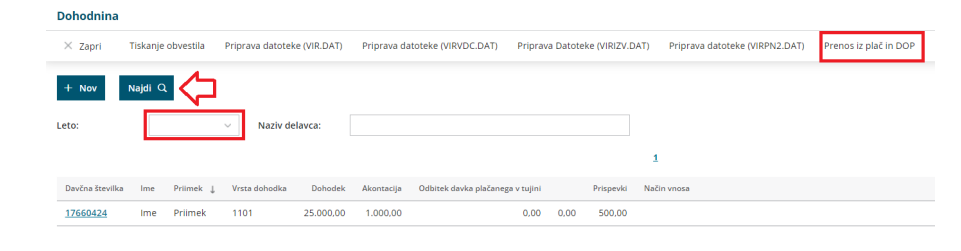

# Ročni vnos podatkov

Ročno vnašamo običajno podatke za dohodke, ki niso bili obračunani v programu Minimax

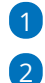

1 Kliknemo **Nov** (na ta način lahko vnesemo novo vrstico).

Izberemo delavca

• Če delavec ni vnesen v šifrantu delavcev, lahko podatke vnesemo tudi

#### minimax

neposredno v polja.

**3** Vnesemo podatke za dohodnino.

4 Kliknemo Shrani oziroma Shrani in nov, če želimo nadaljevati z ročnim vnosom podatkov.

## Obvestila delavcem

Obvestila delavcem o obračunani akontaciji dohodnine pripravimo s klikom na **Tiskanje obvestila**.

## Olajšava za vzdrževane družinske člane (VIRVDC.DAT)

Datoteko za vzdrževane družinske člane pripravimo s klikom na **Priprava** datoteke (VIRVDC.DAT).

Program pripravi datoteko, katero shranimo na namizje in jo nato posredujemo na FURS.

Najpogostejša napaka pri oddaji datoteke na FURS je napačno ime datoteke, zato je ne spreminjamo. Če pa oddajamo podatke za več organizacij, program samodejno oštevilči naslednjo datoteko datoteko (npr. VIRVDC(1).DAT). V tem primeru moramo datoteko preimenovati v VIRVDC.DAT.

Kako vnesemo podatke za **vzdrževane družinske člane** za obračun pa preverite... Tukaj.

## Priprava datoteke o izplačanih dodatkih (VIRIZV.DAT)

V skladu z določbo **59. člena Zakona o interventnih ukrepih za pomoč pri omilitvi posledic drugega vala epidemije COVID-19 (ZIUPOPDVE)** se določeni dodatki ne vštevajo v davčno osnovo za letno odmero dohodnine za leto **2020** in **2021**.

1 V programu pripravimo datoteko o izplačanih dodatkih v meniju **Plače** > **Dohodnina.** 

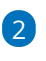

Datoteko pripravimo s klikom na Priprava Datoteke (VIRIZV.DAT).

## minimax

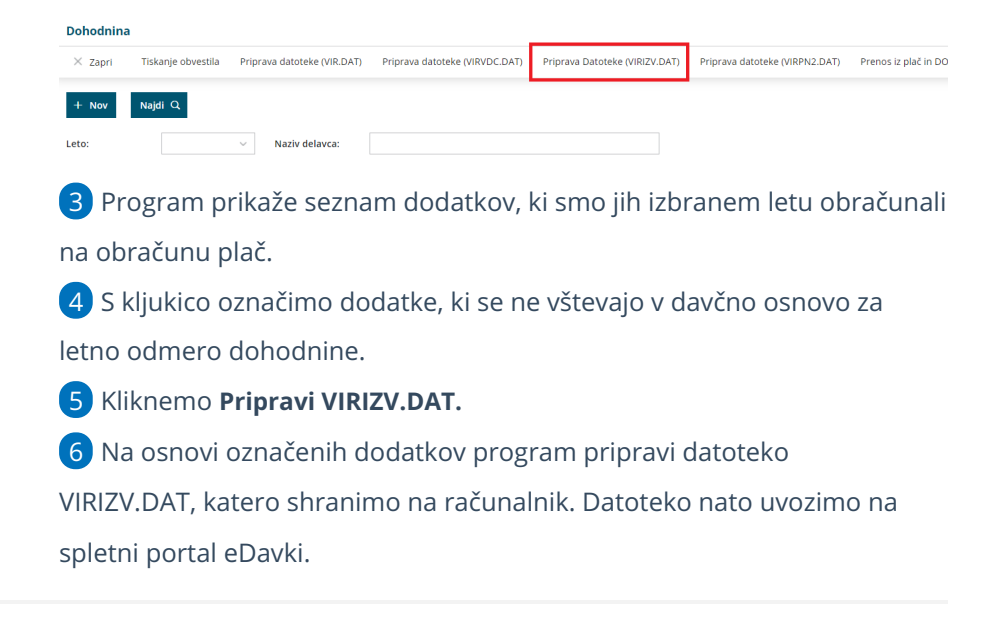

## Poročanje o izplačilih dohodkov, ki se ne vštevajo v davčno osnovo oziroma se ne vštevajo do določene višine

S **Pravilnikom o dostavi podatkov za odmero dohodnine je za leto 2023** je uvedeno poročanje o izplačilih dohodkov, ki se ne vštevajo oziroma se ne vštevajo v davčno osnovo do določene višine. Izplačevalci bodo morali **za leto 2023 (prvič v letu 2024)** poročati o izplačilih teh dohodkov v datoteki **VIRDOH.DAT** – Podatki o dohodkih, ki se ne vštevajo oziroma se ne vštevajo v davčno osnovo do določene višine.

Rok za oddajo datoteke VIRDOH.DAT je **31. januar tekočega leta za preteklo koledarsko leto** (prvič do 31. 1. 2024 za dohodke izplačane v letu 2023).

Poroča se izplačilo dohodkov navedenih v tabeli objavljeni v zgoraj omenjenem pravilniku.

## Pregled podatkov o izplačanih dohodkih v Minimaxu

- 1 V programu Minimax lahko pridobimo podatke o izplačanih dohodkih
- v meniju **Plače > Obračun plač**.
- 2 Izberemo zavihek **Vrstice**.
- **3** Pregled podatkov lahko omejimo z izbiro dodatnih filtrov.
- 4 Podatke izvozimo v excel preglednico.

Več o pregledu po vrsticah preberite tukaj.

Vnos podatkov na spletni portal eDavki

### minimax

Podatki se pošiljajo za vse fizične osebe, katerim je bil izplačan dohodek, naveden v tabeli pravilnika.

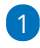

Na spletnem portalu eDavki izberemo na preglednici dokumentov KP-KPD

Podatki za odmero dohodnine.

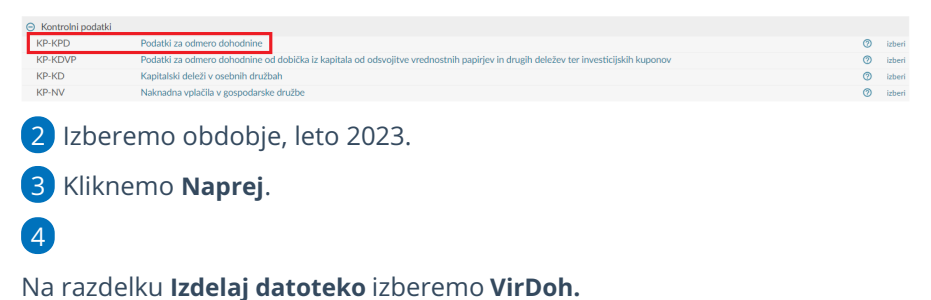

Podatki za odmero dohodnine za leto 2023

| Podatki o zavezancu za dajanje podatkov<br>Firma / Ime in priimek<br>Sedež / Stalno prebivališče<br>Davčna številka<br>Elektronski naslov<br>Telefonska številka<br>Izdelaj datoteko<br>IID VirPN2 VirOpr VirVdc VirOprkm Vir6600 VirSkupkm<br>Ostali VirObr VirOdiv Vir5900 VirPon VirSport1 VirSport2 VirDoh<br>Umiki VirUmik                                                                                                    |                                        |                 |                    |          |
|----------------------------------------------------------------------------------------------------|----------------------------------------|-----------------|--------------------|----------|
| Firma / Ime in priimek<br>Sedež / Stalno prebivališče<br>Davčna številka<br>Elektronski naslov<br>Telefonska številka<br>Priloga Uredi Uvozi podatke<br>Izdelaj datoteko<br>IID VirPN2 VirOpr VirVdc VirOprkm Vir6600 VirSkupkm<br>Ostali VirObr VirOdiv Vir5900 VirPon VirSport1 VirSport2 VirDoh<br>Umiki VirUmik                                                                                                    | Podatki o zavezancu za daja            | anje podatkov   |                    |          |
| Sedež / Stalno prebivališče<br>Davčna številka<br>Elektronski naslov<br>Telefonska številka<br><b>Priloga</b> Uredi Uvozi podatke<br>Izdelaj datoteko<br>IID VirPN2 VirOpr VirVdc VirOprkm Vir6600 VirSkupkm<br>Ostali VirObr VirOdiv Vir5900 VirPon VirSport1 VirSport2 VirDoh<br>Umiki VirUmik                                                                                                    | Firma / Ime in priimek                 |                 |                    |          |
| Davčna številka       Image: Stevilka in aslov         Elektronski naslov       Image: Stevilka in aslov         Telefonska številka       Image: Stevilka in aslov         Priloga       Uredi       Uvozi podatke         Izdelaj datoteko       Image: Stevilka in aslov       Image: Stevilka in aslov         IID       VirOpr       VirOdiv       VirOprkm       Vir6600       VirSkupkm         Ostali       VirObr       VirOdiv       Vir5900       VirPon       VirSport1       VirSport2       VirDoh         Umiki       VirUmiki       VirUmik       VirDoh       VirDoh       VirDoh       VirDoh | Sedež / Stalno prebivališče            |                 |                    |          |
| Elektronski naslov Elektronski naslov Uredi Uvozi podatke<br>Priloga Uvozi podatke<br>Izdelaj Jatoteko<br>IID VirPN2 VirOpr VirVdc VirOprkm Vir6600 VirSkupkm<br>Ostali VirObr VirOdiv Vir5900 VirPon VirSport1 VirSport2 VirDoh<br>Umiki VirUmik                                                                                                    | Davčna številka                        |                 |                    |          |
| Telefonska številka Uvozi podatke          Priloga       Uredi       Uvozi podatke         Izdelaj datoteko       UirOpr       VirOprkm       Vir6600       VirSkupkm         Ostali       VirObr       VirOdiv       VirSport       VirSport1       VirSport2       VirDoh         Umiki       VirUmiki       VirUmiki       VirUmiki       VirUmiki       VirUmiki       VirUmiki                                                                                                    | Elektronski naslov                     |                 |                    |          |
| Priloga     Uredi     Uvozi podatke       Izdelaj datoteko     Izdelay     VirOpr     VirOpr       IID     VirOpr     VirOpr     VirOprkm     Vir6600     VirSkupkm       Ostali     VirObr     VirOdiv     Vir5900     VirPon     VirSport1     VirSport2     VirDoh       Umiki     VirUmiki     VirUmiki     VirUmiki     VirUmiki     VirUmiki                                                                                                    | Telefonska številka                    |                 |                    |          |
| Izdelaj Jatoteko VirOpr VirVdc VirOprkm Vir6600 VirSkupkm<br>Ostali VirObr VirOdiv Vir5900 VirPon VirSport1 VirSport2 VirDoh<br>Umiki VirUmik                                                                                                    | Priloga                                | Uredi           | Uvozi podatke      |          |
| IIDVirPN2VirOprVirVdcVirOprkmVir6600VirSkupkmOstaliVirObrVirOdivVir5900VirPonVirSport1VirSport2VirDohUmikiVirUmiki                                                                                                    | Izdelaj datoteko                       |                 |                    |          |
| Ostali VirObr VirOdiv Vir5900 VirPon VirSport1 VirSport2 VirDoh<br>Umiki VirUmik                                                                                                    | IID VirPN2 VirOpr                      | VirVdc VirOprkm | Vir6600 VirSkup    | km       |
|                                                                                                    | Ostali VirObr VirOdiv<br>Umiki VirUmik | Vir5900 VirPon  | VirSport1 VirSport | 2 VirDoh |

## 5

Vpišemo naslednje podatke:

- Davčno številko.
  - Za poročanje izplačil nerezidentom, ki nimajo slovenske davčne številke, se v polje davčna številka vnese podatek 0000000.
- Ime.
- Priimek.
- Na spustnem seznamu izberemo **Oznako vrste dohodka**.
- Vrednost dohodka, ki se ne všteva oziroma se ne všteva do določene višine v davčno osnovo.
- Celotna vrednost izplačanega dohodka.
  - Za dohodke, ki so izplačani do višine, ki se ne všteva v davčno osnovo, sta podatka (dohodek, ki se ne všteva v davčno osnovo

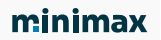

in celoten izplačan dohodek) **enaka**.

- Primer: izplačilo nadomestila za uporabo lastnih sredstev pri delu na domu v višini 500 EUR. Od tega se v davčno osnovo všteva 100 EUR (za obdavčen del je bil predhodno poslan tudi REK-O obrazec). V polje dohodek se vpiše podatek 400,00, v polje celoten dohodek 500,00.
- Pri polju **Rezidentstvo RS** izberemo ali je fizična oseba rezident Republike Slovenije ali ni.

| Podatki za odmer             | ro dohodnin          | e za leto 2023                 |                                                                                 |                                               |                       |
|------------------------------|----------------------|--------------------------------|---------------------------------------------------------------------------------|-----------------------------------------------|-----------------------|
| Vir: VirDoh - podatki o doh  | nodkih, ki se ne všt | tevajo v davčno osnovo oziroma | se ne vštevajo v davčno osnovo do dolo                                          | čene višine                                   |                       |
| Zavezanec za dajanje podat   | tkov:                |                                |                                                                                 |                                               |                       |
| # Davčna številka Ime        | Priimek              | Oznaka vrste dohodka           | Dohodek, ki se ne všteva oz. se ne všteva do<br>določene višine v davčno osnovo | Celoten izplačan dohodek F                    | Rezidentstvo RS       |
| 1.                           |                      |                                | ▼                                                                               |                                               | • ×                   |
|                              |                      |                                |                                                                                 | <ul> <li>Dodaj vrstico</li> <li>Ko</li> </ul> | opiraj zadnjo vrstico |
| Shrani prilogo Zapri Preklič | 9                    |                                |                                                                                 |                                               |                       |